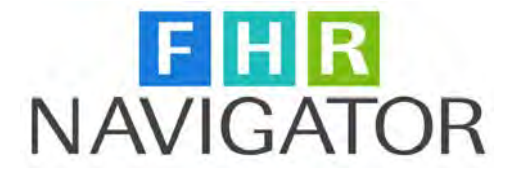

# Quick Guide for FHR Navigator PD+ Classification Module

# Contents

| PD+ Classification Module in FHR Navigator                                  | . 2 |
|-----------------------------------------------------------------------------|-----|
| To Search the PD+ Library                                                   | . 2 |
| PD+ Library Search Results                                                  | . 3 |
| Individual/Standard Position Data Page                                      | . 3 |
| PD+ Working Folder                                                          | .4  |
| Editing PD+ Documents                                                       | .5  |
| Editing the Position Description, Vacancy Statement and Interview Questions | . 5 |
| Evaluation Statement                                                        | .6  |
| Job Analysis and Applicant Questionnaire                                    | . 6 |
| Job Analysis                                                                | .6  |
| Add KSA and Question                                                        | . 7 |
| Search for KSAs and Questions                                               | . 9 |
| Search Results for KSAs and Questions                                       | . 9 |
| Applicant Questionnaire                                                     | 10  |
| Create Recruitment Request/Personnel Action                                 | 11  |
| PD+ Data Import                                                             | 11  |

#### NOTE:

This EconSys FHR Navigator Quick Guide is provided for the use of those agencies that have licensed the PD+ Classification module. If your agency does not currently license this module the features and screens discussed here will not be visible as described.

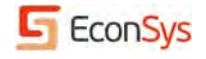

# **PD+ Classification Module in FHR Navigator**

The *PD+* Module provides a one-stop location for all position documents; it is linked with the Federal Hiring Management (FHM) Module so that recruitment actions have valid, job related evaluation criteria. PD+ incorporates a Library of Standard and Individual positions that an agency can tailor to meet its needs and a Working Folder for each user. Agencies may use any of the over 200 positions in the Library, modify them, or add their own positions to it by creating Standard and Individual Positions.

PD+ documents include:

- Position Description
- OF-8
- FES Evaluation Statement
- Job Analysis
- Applicant Questionnaire
- Vacancy Statement (Duties)
- Interview Questions

#### **To Search the PD+ Library**

- 1. Select PD+ Library from the left side menu.
- 2. You can Search the PD+ Library a number of ways: Position Title, Pay Plan, Occupational Series, Grade and Organization.
- 3. Searches also can be limited by the date when a position was last modified or by position description text word or phrase.

| Home                                                                                                    | PD+ Library                                                                                                    |                                                                                                    | Add Positions                                                                                                    |
|----------------------------------------------------------------------------------------------------|----------------------------------------------------------------------------------------------------|----------------------------------------------------------------------------------------------------|----------------------------------------------------------------------------------------------------|
| User Account Administration<br>Forms Manager<br>Case Tracking<br>Reports                                                                                                    | To search for a standard or individu<br>click on the Search button.<br>Search Positions                                                                                                    | al position, enter the details below and                                                                                                    | Add an <b>Individual Position</b> when<br>a new position has been created.<br>You can create a <b>Recruitment</b><br><b>Request</b> based on that position.<br><u>Create Individual Position</u> > |
| Recruitment<br>Create Recruitment Request         On-boarding<br>Individual On-boarding<br>Group On-boarding         Yacancy Announcements<br>Create Announcement<br>Manage Templates         PD+ Library<br>Working Folder<br>Create Ind. Position<br>Create Std. Position         Retirement Calculator<br>Historical Data<br>Scenario Manager         Resources<br>Outk Guides<br>Benefits Tutorial<br>Request Training<br>Release Notes | Position Title:<br>Position Number:<br>Pay Plan:<br>Occupational Series Code:<br>Grade(s):<br>Organization:<br>Status:<br>Incumbent:<br>PD Text:<br>Library:<br>Last Modified After:<br>Until:<br>PDI: | Select  Select | Add a Standard Position when a<br>new job type has been created<br>or a job type is missing from the<br>library.<br>Create Standard Position >                                                     |
|                                                                                                    | Search Clear                                                                                                    |                                                                                                    |                                                                                                    |

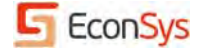

# **PD+ Library Search Results**

- 1. The PD+ Search results display all positions that meet the search criteria.
- 2. Looking at the first column, note that the Results can include both Standard as well as Individual Positions; the PD# for Standard positions is only 6 characters.
- 3. By clicking on the PD#, the position details will be displayed.

| PD+ Library Search Results                                                         |                                    |                                                                                        |             |        |       |                     |                                           |  |  |
|------------------------------------------------------------------------------------|------------------------------------|----------------------------------------------------------------------------------------|-------------|--------|-------|---------------------|-------------------------------------------|--|--|
| To see the details of a position, click on the corresponding Position Number link. |                                    |                                                                                        |             |        |       |                     |                                           |  |  |
| < <u>Change Search</u><br>< <u>Previous</u> <u>Next</u> > Displaying page 2 of 5   |                                    |                                                                                        |             |        |       |                     |                                           |  |  |
| PD#                                                                                | Position<br>Title                  | Organization<br>Name                                                                   | Pay<br>Plan | Series | Grade | Group(POI)          | Incumbent<br>name<br>(Individual<br>only) |  |  |
| <u>100161</u>                                                                      | Procurement Analyst                | Directorate<br>Staffing Office<br>(Inactive)<br>Benefits Department<br>Health Benefits | GS          | 1102   | 14    | EconSys -<br>Client | N/A                                       |  |  |
| <u>100161 -</u><br><u>10000495</u>                                                 | Procurement Analyst                |                                                                                        | GS          | 1102   | 14    |                     |                                           |  |  |
| <u>101070 -</u><br><u>10000837</u>                                                 | Supervisory Contract<br>Specialist |                                                                                        | GS          | 1102   | 14    | EconSys -<br>Client | Repunzel, Rory                            |  |  |
| <u>101071 -</u><br><u>10000838</u>                                                 | Supervisory Contract<br>Specialist | Directorate                                                                            | GS          | 1102   | 15    | EconSys -<br>Client | santos, sheila                            |  |  |

# Individual/Standard Position Data Page

- 1. When you select a position, the Individual or Standard Position Data page displays.
- 2. The upper right corner of the page has links to all of the PD+ documentation.
- 3. Note that some of the documents have a "V" to the right. This lets the user know whether data has been entered for this document.
- 4. Users may upload any other type of document by using the Related Documents function.
- 5. The user can navigate to the next or previous PD or return to the search results.
- 6. If authorized, the user can view/edit each of the documents by clicking on the link.
- 7. The user can also make a copy of the position or refill the position by clicking on the appropriate Action link.
- 8. Selecting 'Copy' creates a new PD number automatically while 'Refill' uses the existing number. Both actions send the position to the PD+ Working Folder.

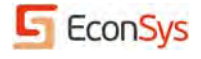

| Individual Position                                                                                                    | PD+ Documentation                                                  |
|----------------------------------------------------------------------------------------------------|--------------------------------------------------------------------|
| Contract Specialist, GS-1102-14, #100047-<br>10000143                                                                                           | Position Description     OF 8 [Audit Log]     Evaluation Statement |
| To view/edit more information related to this position, please click the OF 8 link under the PD+ Documents section on the right of this screen. | Job Analysis     Applicant Questionnaire     Vacancy Statement     |
| Previous PD Back to Search Results Next PD                                                                                                    | • Interview Questions                                              |
| Position Information                                                                                                    | Related Documents                                                  |
| Standard/Master Position 100047 Change<br>Number:                                                                                               | <u>Upload New</u> >                                                |
| Position Title: Contract Specialist                                                                                                    |                                                                    |
| Individual Position Number: 10000143                                                                                                    | Actions                                                            |
| Pay Plan: GS                                                                                                    | Copy to PD+ Working Folder                                         |
| Occupational Series Code: 1102                                                                                                    | Refill Position                                                    |
| Grade: 14                                                                                                    |                                                                    |
| Organization: Directorate<br>Contracting Office (Inactive)                                                                                      |                                                                    |

#### **PD+ Working Folder**

- 1. Each user has a PD+ Working Folder which contains Pending positions.
- 2. By clicking on the PD#, the position details will be displayed.
- 3. Users can change the Individual PD number manually; the system will prevent duplicates prior to loading in the Library.
- 4. Once edits are complete, the user can link the position to a Recruitment Request or Personnel Action.

# PD+ Working Folder

To see the details of a position, click on the corresponding Position Number link.

|                                    |                     |                                                                                        |                   |             |        | <u>Next</u> > | Displayin | g page 1 of 12           |
|------------------------------------|---------------------|----------------------------------------------------------------------------------------|-------------------|-------------|--------|---------------|-----------|--------------------------|
| PD#                                | Position<br>Title   | Organization<br>Name                                                                   | PIN/Bud<br>Number | Pay<br>Plan | Series | Grade         | Status    | Last<br>Modified<br>Date |
| <u>100047 -</u><br><u>10002109</u> | Contract Specialist |                                                                                        | 126000024         | GS          | 1102   | 14            | Active    | 05/30/2012               |
| <u>100046 -</u><br><u>10000141</u> | Contract Specialist | Directorate<br>Contracting Office<br>(Inactive)                                        | 126000038         | GS          | 1102   | 13            | Active    | 05/29/2012               |
| <u>100083 -</u><br><u>1000209W</u> | General Engineer    | Directorate<br>Staffing Office<br>(Inactive)<br>Benefits Department<br>Health Benefits | 126000000         | GS          | 0801   | 13            | Active    | 05/23/2012               |

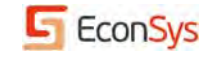

# **Editing PD+ Documents**

Users can edit the various PD+ documents. Some of these use a Rich Text Editor tool for editing. The Job Analysis allows the user to access the KSA and Question Library. The Optional Form 8 (OF-8) displays the position data which the user can edit; it includes an e-signature for both the Supervisor and the HR Specialist. The Vacancy Statement is used in the Federal Hiring Management (FHM) module.

| Position Description                                                                                                    | PD+ Documentation                        |  |  |  |  |
|----------------------------------------------------------------------------------------------------|------------------------------------------|--|--|--|--|
| Contract Specialist, GS-1102-14, <u>#100047-</u>                                                                                                    | <ul> <li>Position Description</li> </ul> |  |  |  |  |
| <u>10002109</u>                                                                                                    | • OF 8 [Audit Loa]                       |  |  |  |  |
| Use the rich text editor below to compose the Position Description, or unload                                                                                                    | Evaluation Statement     Job Analysis    |  |  |  |  |
| your own Position Description document from your computer. You can also cut                                                                                                    | • Applicant Questionnaire 🗸              |  |  |  |  |
| and paste from another document into the editor below.                                                                                                    | Vacancy Statement                        |  |  |  |  |
|                                                                                                    |                                          |  |  |  |  |
| Save Done                                                                                                    |                                          |  |  |  |  |
| Text Editing Tools                                                                                                    | =                                        |  |  |  |  |
| Font Name and Size     Font Style     Undo/Redo       Arial           13                                                                                                    |                                          |  |  |  |  |
| Alignment     Paragraph Style     Indenting and Lists     Insert Item       Image: Style     Indenting and Lists     Image: Style     Image: Style     Image: Style       Image: Style     Image: Style     Image: Style     Image: Style     Image: Style     Image: Style       Image: Style     Image: Style     Image: Style     Image: Style     Image: Style     Image: Style       Image: Style     Image: Style     Image: Style     Image: Style     Image: Style     Image: Style                                              |                                          |  |  |  |  |
| Contract Specialist, GS-1102-14                                                                                                    |                                          |  |  |  |  |
| INTRODUCTORY STATEMENT: This position serves as a lead contract specialist/contracting officer with complete responsibility to plan and recommend for execution all contractual actions and phases for assigned projects. This position is located in the Office of Contract Support. The office of Contract Support acquires a full range of products and services including but not limited to, major systems for the agency. Responsibilities include all primary systems, subsystems, support, operations and maintenance contracts. |                                          |  |  |  |  |
| MAJOR DUTIES:                                                                                                    |                                          |  |  |  |  |

# **Editing the Position Description, Vacancy Statement and Interview Questions**

- 1. For these documents, the system displays the Rich Text Editor. This editor allows the user to control font size, format and color, add bullets, and indent or center paragraphs.
- 2. The user can open any document and copy & paste text from the document into the text box.
- 3. The editor provides an easy method to insert HTML links as well as a spell check function.

Moving your mouse and hovering the cursor over a button will display its function.

| Alignment                                                                                    | Paragraph Style Indenting and List                                                                                                    | Insert Item                                                                                                    |
|----------------------------------------------------------------------------------------------|----------------------------------------------------------------------------------------------------|----------------------------------------------------------------------------------------------------|
| This position<br>recommend f<br>Office of Con<br>lip <sup>-+</sup> ted to. ma<br>Link Option | serves as a lead contract specialist/contracting<br>or execution all contractual actions and phases<br>tract Support. The office of Contract Support ac<br>aior systems for the adency. Responsibilities in<br>ns | g officer with complete r<br>s for assigned major pro<br>quires a full range of pro<br>clude all primary system |
| Link URL:                                                                                    | http://usmsa.org/homepageuploads/USCGPhoneDir3-0                                                                                                    |                                                                                                    |
|                                                                                              | Open in a new window.                                                                                                    |                                                                                                    |
| Description:                                                                                 | Office of Contract Support                                                                                                    |                                                                                                    |
|                                                                                              | Remove link from text                                                                                                    |                                                                                                    |

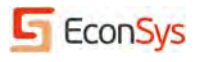

#### **Evaluation Statement**

- 1. On the Evaluation Statement, the HR user selects the Levels for each Factor and the evaluation statement automatically displays the associated point values, then calculates the total points and displays the corresponding Grade level.
- 2. The HR user can enter comments and e-sign the evaluation.
- 3. The Evaluation Statement is available only to HR users.

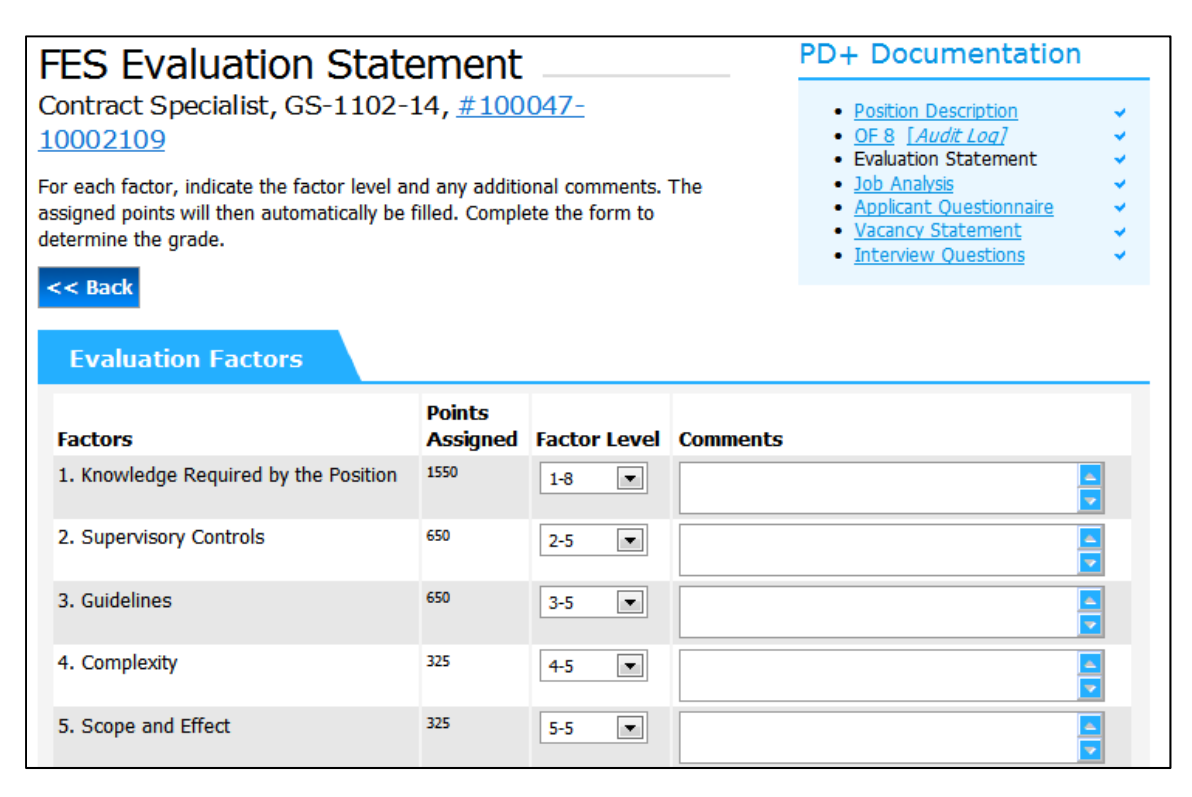

# Job Analysis and Applicant Questionnaire

The Job Analysis and Applicant Questionnaire are included as PD+ documents since hiring criteria must be directly related to the position. These documents allow the user to access the KSA/Question Library, which contains KSA and Minimum Qualifications Questions and Wage Grade Job Elements.

# **Job Analysis**

- 1. The Job Analysis page allows the user to link the PD Task/Duty Statements with KSAs along with their corresponding Applicant Questions.
- 2. Questions can be tied to specific grades or apply to all grade levels to be advertised.
- 3. The Job Analysis allows both the manager and HR user to e-sign the document.

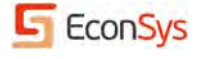

| Job Analys                                                                                                    | is                                                                                                    |                                                                                                    |                                        |              | PD+ Docum                                                                                                    | nentat | ion                          |
|----------------------------------------------------------------------------------------------------|----------------------------------------------------------------------------------------------------|----------------------------------------------------------------------------------------------------|----------------------------------------|--------------|----------------------------------------------------------------------------------------------------|--------|------------------------------|
| Contract Special<br>10002109<br>The Job Analysis links<br>rows to add KSAs and<br>rows by searching the<br>edit it. To edit a row, of<br>you can add weighting<br><< Back<br>Task, Duties, | <ul> <li>Position Des</li> <li>OF 8 [Auti</li> <li>Evaluation S</li> <li>Job Analysis</li> <li>Applicant Qi</li> <li>Vacancy Sta</li> <li>Interview Qi</li> </ul> | <u>cription</u><br><u>toa</u><br><u>tatement</u><br><u>sestionnai</u><br><u>tement</u><br>uestions | ۲ <u>۹</u><br>۲ <u>۹</u><br>۲ <u>۹</u> |              |                                                                                                    |        |                              |
| Task/Duty                                                                                                    | KSA                                                                                                    | KSA/ Qual.<br>Type                                                                                 | Ratable?                               | Max<br>Score | Question                                                                                                    | Grades | Actions                      |
| Minimum<br>Qualification<br>Source: OPM                                                                                                    | Minimum<br>Qualifications                                                                                                    | Minimum<br>Qualification                                                                           | Yes<br>with more<br>than two<br>levels | 0            | Choose one answer<br>that best describes<br>your education,<br>experience or<br>combination of<br>education and<br>experience as related<br>to the minimum<br>qualification<br>requirements for this<br>GS-1102-14 Contract<br>Specialist position: | All    | <u>Copy</u><br><u>Delete</u> |
| Performs<br>Price/Cost<br>Analysis.<br>Source: Position                                                                                                    | Ability to perform<br>evaluations of<br>technical and<br>cost/price proposals                                                                                     | Desirable<br>KSA                                                                                   | Yes<br>with more<br>than two<br>levels | 4            | Which of the following<br>describes your ability<br>to perform evaluations<br>of technical and                                                                                                    | All    | <u>Copy</u><br><u>Delete</u> |

# **Add KSA and Question**

- 1. Clicking on the Task/Duty link allows the user to edit each Statement as well as the corresponding KSA and Question.
- 2. The user can view the PD and then copy/paste text into the Task/Duty Statement.
- 3. Questions can include Minimum Qualifications as well as Selective Factor/Screen Out questions; they can apply to All Grades or specific grades.
- 4. Question formats include single response, multiple responses or text response; each of these formats allows the user to assign a score for each response.
- 5. The user can add/modify question and response text, scores for each response, and the display order of the responses.
- 6. For Minimum Qualifications and Selective Factor/Screen Out questions, the user can identify the response(s) that an applicant must select in order to be "screened in".

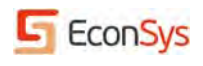

| Add k                                                                 | (SA and Qu                                                                                                    | estion                                                                                                    |                                                                                  |  |  |  |  |  |
|-----------------------------------------------------------------------|----------------------------------------------------------------------------------------------------|----------------------------------------------------------------------------------------------------|----------------------------------------------------------------------------------|--|--|--|--|--|
| Contrac                                                               | t Specialist, GS-1                                                                                                    | 102-14, <u>#100047-10002109</u>                                                                                                    |                                                                                  |  |  |  |  |  |
| The Job An<br>from the Po<br>candidate p<br>screened o<br>and Questio | alysis links tasks and dut<br>osition Description, identi<br>possesses that KSA. Resp<br>ut or are used to score o<br>ons (Search will cancel o | y statements to KSAs and questions. Enter a task or duty statement,<br>fy the KSA, then create a question that can be used to determine wi<br>ionses to multiple choice questions are used to determine whether a<br>andidates. Instead of filling out the form below, use 'Search for KSA<br>hanges made below). | , which may come<br>hether or not a<br>a candidate is<br>\' to use existing KSAs |  |  |  |  |  |
| Back to                                                               | Job Analysis Search                                                                                                    | for KSA                                                                                                    |                                                                                  |  |  |  |  |  |
| KSA                                                                   | Classification                                                                                                    |                                                                                                    |                                                                                  |  |  |  |  |  |
| Т                                                                     | ask/Duty Statement                                                                                                    | Performs Price/Cost Analysis.                                                                                                    |                                                                                  |  |  |  |  |  |
|                                                                       | View PD                                                                                                    |                                                                                                    |                                                                                  |  |  |  |  |  |
|                                                                       | KSA                                                                                                    | Ability to perform evaluations of technical and cost/price proposals in response t<br>Request for Proposals including use of formal source selection procedures.                                                                                                    | to 🔤                                                                             |  |  |  |  |  |
|                                                                       | Source                                                                                                    | Position Description                                                                                                    |                                                                                  |  |  |  |  |  |
| KS                                                                    | A/Qualification Type                                                                                                    | Desirable KSA                                                                                                    |                                                                                  |  |  |  |  |  |
|                                                                       | Ratable?                                                                                                    | Yes, with more than two levels                                                                                                    |                                                                                  |  |  |  |  |  |
| KSA,                                                                  | Qualification applies<br>to                                                                                                    | All Grades 💌                                                                                                    |                                                                                  |  |  |  |  |  |
| Appli                                                                 | cant Question                                                                                                    |                                                                                                    |                                                                                  |  |  |  |  |  |
|                                                                       | Question Text                                                                                                    | Which of the following describes your ability to perform evaluations of technical cost/price proposals in response to Request for Proposals including use of formal selection procedures?                                                                                                    | and  source                                                                      |  |  |  |  |  |
|                                                                       | <b>Question Format</b>                                                                                                    | Multiple Choice, Single Response                                                                                                    |                                                                                  |  |  |  |  |  |
|                                                                       | Maximum Score                                                                                                    | 4                                                                                                    |                                                                                  |  |  |  |  |  |
| _                                                                     |                                                                                                    |                                                                                                    |                                                                                  |  |  |  |  |  |
| Respo                                                                 | onses                                                                                                    |                                                                                                    |                                                                                  |  |  |  |  |  |
| Score                                                                 | Response                                                                                                    | Display                                                                                                    | Order Remove                                                                     |  |  |  |  |  |
| 4                                                                     | I have coordinated 3 or mor<br>proprietary data, identifying<br>deficiencies, establishing a c                                                  | e technical evaluation panels including experience in handling<br>deficiencies in proposals, coordinating resolution of<br>ompetitive range, negotiating with offerors, and applying                                                                                                    | ×                                                                                |  |  |  |  |  |
| 3                                                                     | ×                                                                                                    |                                                                                                    |                                                                                  |  |  |  |  |  |
| 2                                                                     | As a contract specialist, I ha<br>competitive acquisition requi                                                                                 | ve provided assistance to the Contracting Officer with a 3                                                                                                    | ×                                                                                |  |  |  |  |  |
| 1                                                                     | My experience and training i                                                                                                    | s less than that described above.                                                                                                    | ×                                                                                |  |  |  |  |  |
| Add a l                                                               | Response                                                                                                    |                                                                                                    |                                                                                  |  |  |  |  |  |

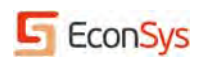

#### **Search for KSAs and Questions**

- 1. The Search for KSA function allows the user to search the Library for appropriate KSAs/Questions; Questions can include Minimum Qualifications as well as Wage Grade Job Element questions.
- 2. The user can search for KSAs by Position Title, Series, and Grade Range to match the position, as well as Text searches on both the KSA and Question.
- 3. The results can be limited by Question Format (single, multiple, or text response) or Date the Question was last modified.

| Search for KSAs and Questions<br>Contract Specialist, GS-1102-14, <u>#100047-10002109</u>                                                                                   |            |  |  |  |  |  |
|----------------------------------------------------------------------------------------------------|------------|--|--|--|--|--|
| < Back to Job Analysis                                                                                                    |            |  |  |  |  |  |
| Search for KSAs and questions by KSA keyword, KSA type, question keyword, question type, and last modified date. I<br>results by positions that use the KSAs and questions. | Filter the |  |  |  |  |  |
| Search Criteria                                                                                                    |            |  |  |  |  |  |
| Match against KSAs used by similar positions?: Match Standard PD# Match Classification                                                                                      |            |  |  |  |  |  |
| KSA Text: communicat                                                                                                    |            |  |  |  |  |  |
| KSA is ratable?: Select                                                                                                    |            |  |  |  |  |  |
| Minimum Qualifications:                                                                                                    |            |  |  |  |  |  |
| Question Text:                                                                                                    |            |  |  |  |  |  |
| Question Format: Select                                                                                                    |            |  |  |  |  |  |
| Standard/Master Position Number:                                                                                                    |            |  |  |  |  |  |

#### **Search Results for KSAs and Questions**

- 1. The Search Results page displays KSAs, Questions as well corresponding Responses. The user can Show/Hide the Responses to view the Applicant Responses or compress the size of the list.
- 2. The user simply checks the box to select the Questions.
- 3. Once added to the Job Analysis, the user can modify these questions; these changes do not modify the existing KSA Library.

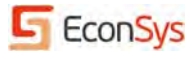

| Selector | Search Results for KSAs and Questions         Contract Specialist, GS-1102-14, #100047-10002109         < Back to Job Analysis         Select the KSAs and questions from the results below that best match your position. After making a selection you will be able to modify what you have selected as needed.         << Modify Search       Cancel |                                        |     |                                                                                                    |                                             |                  |  |  |
|----------|----------------------------------------------------------------------------------------------------|----------------------------------------|-----|----------------------------------------------------------------------------------------------------|---------------------------------------------|------------------|--|--|
|          |                                                                                                    |                                        |     |                                                                                                    | Next > Displayin                            | g page 1 of 2    |  |  |
|          | KSA                                                                                                    | Ratable?                               | MQ? | Question Text                                                                                                    | Question<br>Format                          | Last<br>Modified |  |  |
|          | Ability to communicate.                                                                                                    | Yes<br>with more<br>than two<br>levels | No  | From the following list, identify the types<br>of oral communication you have<br>performed on a regular basis. (Check all<br>that apply).<br>[Show/Hide Responses] | Multiple<br>Choice,<br>Multiple<br>Response | 11/17/2011       |  |  |
|          | Ability to communicate<br>research findings to<br>management officials.                                                                                                    | Yes<br>with more<br>than two<br>levels | No  | Which of the following describes your<br>experience reporting and communicating<br>research findings to management<br>officials?<br>[Show/Hide Responses]          | Multiple<br>Choice, Single<br>Response      | 11/17/2011       |  |  |

# Applicant Questionnaire

- 1. The Applicant Questionnaire page allows the HR user to view what an applicant will see when applying for a job (Only the HR user can see the point values).
- 2. The HR user can modify the order of the questions here.

| Applica                                                                                                    | nt Ouestionnaire                                                                                                    | PD+ Documentatio                                                                                                    | n      |
|----------------------------------------------------------------------------------------------------|----------------------------------------------------------------------------------------------------|----------------------------------------------------------------------------------------------------|--------|
| Contract Specialist, GS-1102-14, <u>#100047-10002109</u><br>Below is the preview of the Applicant Questionnaire. |                                                                                                    | <ul> <li><u>Position Description</u></li> <li><u>OF 8</u> [Audit Log]</li> <li><u>Evaluation Statement</u></li> <li><u>Job Analysis</u></li> <li><u>Applicant Questionnaire</u></li> <li><u>Vacancy Statement</u></li> <li><u>Interview Questions</u></li> </ul> | ****** |
| Order Ques                                                                                                    | tion                                                                                                    |                                                                                                    | Grades |
| 1 Which<br>based<br>II<br>for<br>(4<br>CII<br>cost<br>II<br>eq<br>CM                                             | of the following describes your ability to develop, prepare, and complupon extensive market research of issues?<br>have conducted market research and prepared/administered multiple<br>r services involving multiple cost/price items, high dollar values, and re<br><b>points</b> )<br>have conducted market research and prepared/administered some pro<br>st/price issues and research for services. ( <b>3 points</b> )<br>have conducted market research and prepared/administered procuren<br>uipment, but involved few cost/price issues and research. ( <b>2 points</b> )<br>w experience and training is less than that described above. ( <b>1 points</b> ) | ete procurement documents<br>procurement types primarily<br>esearch for services.<br>ocurement types involving<br>ments that was for goods or                                                                                                    | All    |
| 2 Which<br>procee                                                                                                | of the following describes your knowledge of contracting principles, la<br>dures?<br>have served as a Lead Contracting Officer pertaining to significant con                                                                                                    | aws, regulations, and<br>tracting activities including                                                                                                    | All    |

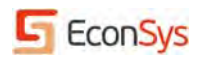

#### **Create Recruitment Request/Personnel Action**

- 1. For agencies with this function, the user can view the Pending Position in the Working Folder and then click on the Action link to create a Recruitment Request/Personnel Action.
- 2. This creates the request as well as a Case Tracking item for routing and approvals.

| Pending Position                                                                                                    | PD+ Documentation                                                  |
|----------------------------------------------------------------------------------------------------|--------------------------------------------------------------------|
| Contract Specialist, GS-1102-14, #100047-<br>10002109                                                                                           | Position Description     OF 8 [Audit Log]     Evaluation Statement |
| To view/edit more information related to this position, please click the OF 8 link under the PD+ Documents section on the right of this screen. | Job Analysis     Applicant Questionnaire     Vacancy Statement     |
| < <u>Back to Working Folder</u>                                                                                                    | Interview Questions                                                |
| Position Information                                                                                                    | Related Documents                                                  |
| Standard/Master Position 100047<br>Number:                                                                                                    | Upload New >                                                       |
| Position Title: Contract Specialist                                                                                                    |                                                                    |
| Individual Position Number: 10002109                                                                                                    | Actions                                                            |
| Pay Plan: GS                                                                                                    | Create Recruitment Request                                         |
| Occupational Series Code: 1102                                                                                                    |                                                                    |
| Grade: 14                                                                                                    |                                                                    |

#### **PD+ Data Import**

If your agency has acquired the PD+ Data Import function, the PD+ Library will contain all positions that were built in the main HRMS (e.g., NFC, NBC, DFAS). Standard and Individual positions will incorporate all the position data, including PD numbers. If the position is encumbered, the name of the employee associated with the position is displayed. Data is imported into PD+ on a bi-weekly basis.

The PD+ Data Import function allows agencies to better manage their positions in the Library as well as in the main HRMS.

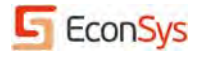